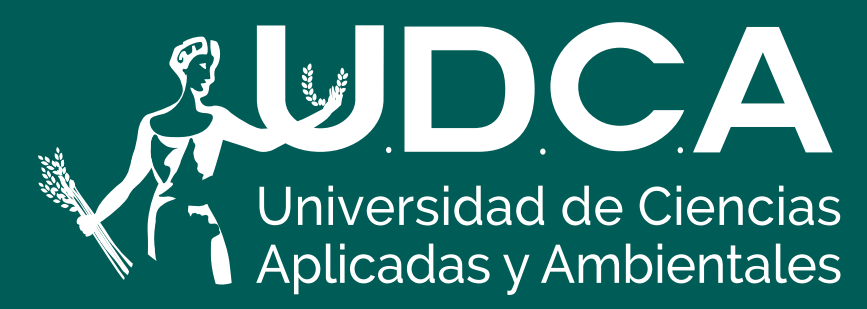

RES. MEN No. 7392 del 20/05/1983. Código SNIES 1835 VIGILADA MINEDUCACIÓN

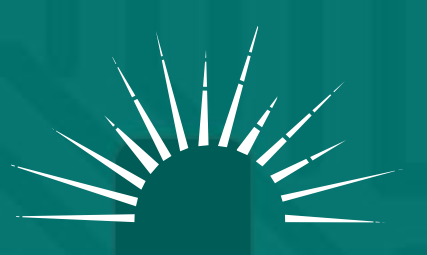

UNIVERSIDAD ACREDITADA —— EN ALTA CALIDAD ——

## INSTRUCTIVO Pagos en línea

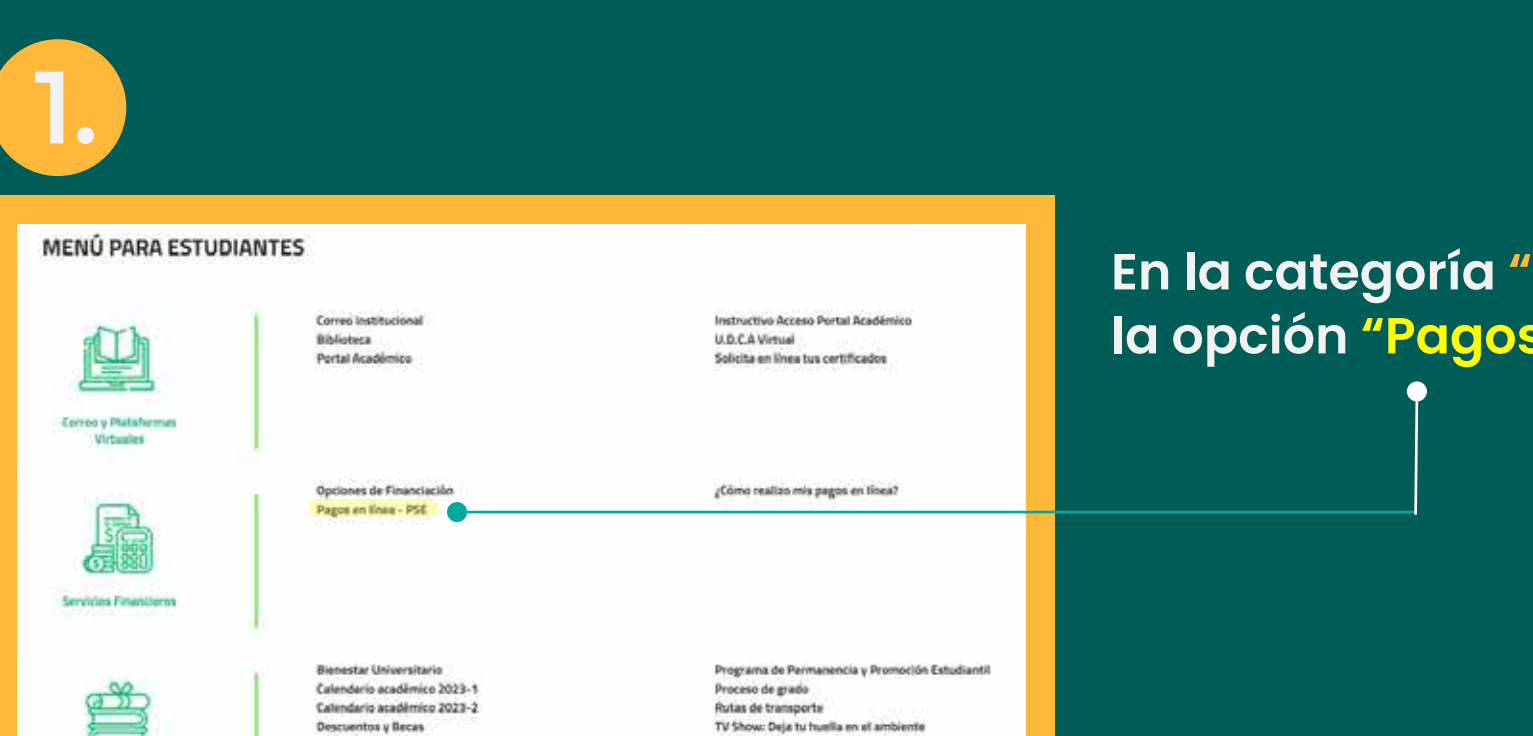

En la categoría <mark>"Servicios Financieros</mark>" Selecciona la opción <mark>"Pagos en línea - PSE</mark>"

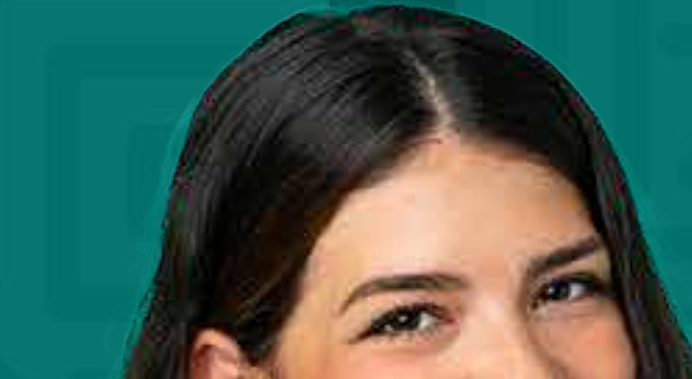

| C                      |
|------------------------|
| Información Austiánica |
|                        |

statute Estudia

Accede al botón PSE "Recaudos académicos" e <u>inicie sesión</u> con el <u>número</u> <u>de documento del estudiante</u>.

|                                       | idulo de Recaudos                                                                                         | SALIDA SEG |
|---------------------------------------|----------------------------------------------------------------------------------------------------|------------|
|                                       | Bienvenidos al Sistema de Recaudos<br>AQUÍ PODRÁS REALIZAR TUS PAGOS DE MANERA SEGURA                     |            |
|                                       | Sistema de Recaudos<br>Validación de usuaria<br>• NÚMERIO DE IDENTIFICAC<br>INICIAR SESIÓN<br>REGISTRARSE |            |
| Silio protegido por reCAPTCHA, aplica | n las políticas de privacidad y términos de Google                                                        |            |

Nota: en caso de ser la primera vez que ingresa a la plataforma de pagos en línea debe realizar el proceso de registro en la opción "Registrarse" con los datos del estudiante.

| Registro de Usuarios                        |  | Registro de Usuarios<br>Ahora tiempo y agitas tu forma de pago<br>PERSONA NATURAL - PERSONA JURÍDICA |       |            |                                                                                                    |  |
|---------------------------------------------|--|----------------------------------------------------------------------------------------------------|-------|------------|----------------------------------------------------------------------------------------------------|--|
| Ahorra tiempo y agiliza tu forma de<br>pago |  | Apathons                                                                                             | 0     | + harribes |                                                                                                    |  |
| A NÚMERO DE IDENTIFICACIÓN                  |  |                                                                                                    | •     |            |                                                                                                    |  |
| SIGUIENTE                                   |  | + Directori                                                                                          | (BENV | * Curtani  |                                                                                                    |  |
|                                             |  | Al June of an ARWINDOL septarial Goutanner de una, le 2<br>militer de ecchert                        |       |            | and the local of the local of t |  |

| DCA                                                                                             | Módulo de Reca                                                                                               | udos 📕                                                                               | li \$<br>Kici Cartera                  | O WIL                           | A' SALIDA SEGURA                                                                                                    |
|-------------------------------------------------------------------------------------------------|----------------------------------------------------------------------------------------------------|--------------------------------------------------------------------------------------|----------------------------------------|---------------------------------|----------------------------------------------------------------------------------------------------|
| <ul> <li>Para tu seguridad: Evi<br/>programas licenciados<br/>sesión de manera segui</li> </ul> | ta realizar transacciones en luga<br>de protección contra virus, troya<br>a cuando finalices tu actividad en | res de conexión pública, sien<br>nos, pharming, phishing y key<br>nuestra plataforma | npre hazio desde<br>logger y actualiza | sibos de conf<br>los frecuenten | fanza. Instala en tus equipos<br>nente. Asegúrate de cernar tu                                                                                                    |
| RECAUDO ACADÉMICOS                                                                              |                                                                                                    |                                                                                      |                                        |                                 | Resumen de pago                                                                                                    |
| 1<br>Descripción                                                                                | 0 \$94.                                                                                                    | 00 Fecha e                                                                           | Valor a                                | pagar                           | Total a Pagar \$0.00                                                                                                    |
| CxC Nro. 2                                                                                      | 022204561                                                                                                    | 12/09/2023                                                                           | 10                                     | \$94.00                         | © CONFIRMAR PAGO                                                                                                    |
| Mostrar 10 = Facto                                                                              | rias                                                                                                    |                                                                                      |                                        |                                 | Stop protegido por reCAPICHA, aplican las<br>políticas de privacidad y términos de<br>Google<br>(Decollect<br>Territor ()                                                                                      |
|                                                                                                 |                                                                                                    |                                                                                      |                                        |                                 | Centro de ayuda                                                                                                    |
|                                                                                                 |                                                                                                    |                                                                                      |                                        |                                 | If occesitios syndo a deseas mayor<br>información ponemas a tu dispassición has<br>apresición ponemas a tu dispassición has<br>siguientes vias poro attención ol cliente:<br>↓ +57(1) 6684/200 Ext 142-095-169 |

| DCA |   |  |
|-----|---|--|
|     | X |  |
|     |   |  |

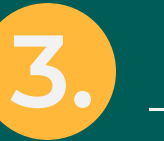

En esta plataforma se reflejan los recibos pendientes de pago de los estudiantes por conceptos académicos

| RECAUDO ACADÉMICOS                                              |            |           | 0     | 0 0                                                                                                    | 0                                                                |
|-----------------------------------------------------------------|------------|-----------|-------|----------------------------------------------------------------------------------------------------|------------------------------------------------------------------|
| Total de Facturas   Total Seleccionado   Valor Total de Cartera |            |           |       | Resumen de pago                                                                                            |                                                                  |
| 1   1   3                                                       | Fecha 5    | Valor a p | sagar | lotar a ragar                                                                                              | 334.00                                                           |
| CxC Nrn 2022204561                                              | 12/09/2023 |           | 94.00 | O CONFIRMAR                                                                                                | PAGO                                                             |
|                                                                 |            |           |       | (Tecollect                                                                                                 | in excree []                                                     |
|                                                                 |            |           |       | Centro de ayuda                                                                                            |                                                                  |
|                                                                 |            |           |       | Si necesitos ayuda o<br>información sobre el esta<br>operación panemos o tu<br>siguentes vías para atenció | deseas mays<br>do actual de r<br>disposición la<br>s al cliente: |
|                                                                 |            |           |       | 1 - 57/11 268/100 Evt 14                                                                                   | 2,005,100                                                        |

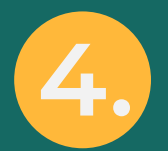

En la parte <u>izquierda de la relación de pagos</u> <u>pendientes</u> se debe seleccionar los recibos a pagar y continua con la opción "Confirmar pago".

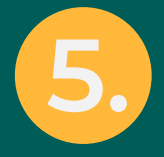

- Forma de pago: La plataforma está habilitada para procesar pagos por PSE(<u>Cuentas corrientes y</u> <u>cuentas de ahorros de bancos nacionales</u>) y <u>Tarjetas de crédito</u> (<u>franquicias: Visa y Master Card</u>).
- Ingrese los detalles del pago. Proporcione la información requerida para completar el pago, como lo son: número de tarjeta, fecha de vencimiento, código de seguridad (CVV), dirección titular, correo electrónico, entre otros datos.
- Una vez que haya revisado y esté seguro de que los detalles del pago son correctos, seleccione la

## opción "Realizar pago" y siga las instrucciones del banco.

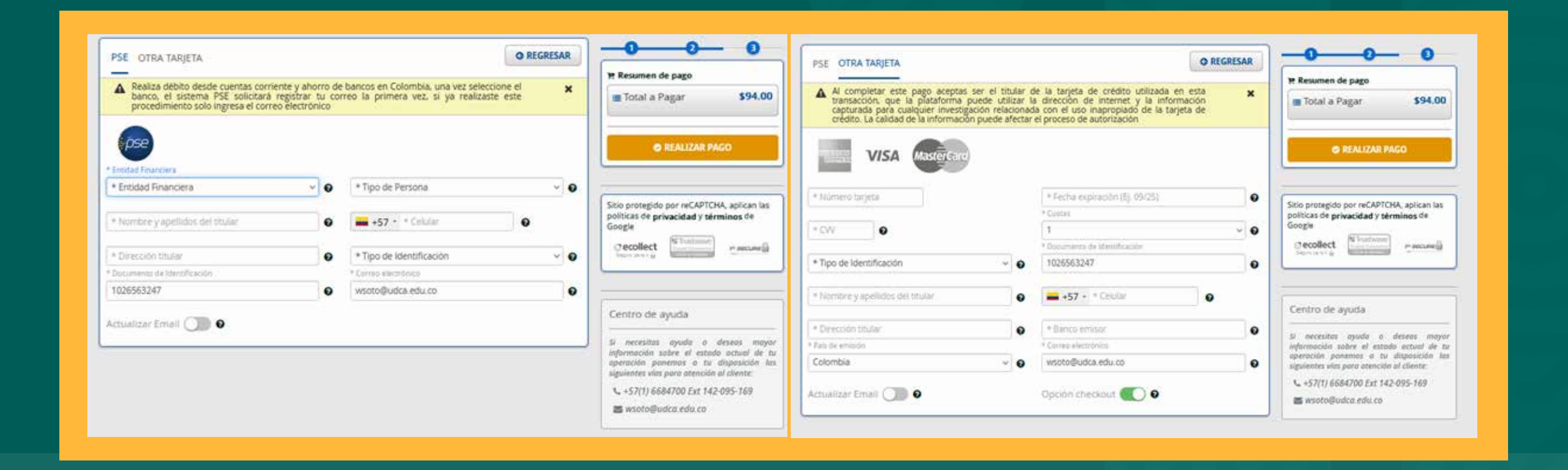

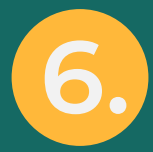

Después de confirmar el pago, es posible que deba esperar un momento para recibir la confirmación de que la transacción se ha completado exitosamente. La plataforma mostrará un mensaje indicando que el pago ha sido procesado y enviará un correo electrónico de confirmación.